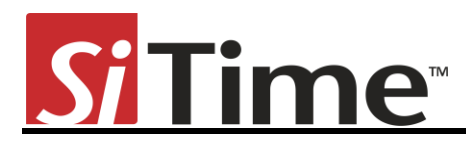

Time Machine II User's Manual

# Time Machine II

## **User's Manual**

Revision 2.7 3/21/2013 © 2013 SiTime Corporation. All rights reserved.

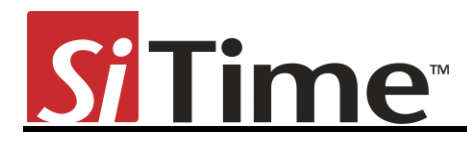

## **Table of Contents**

| Introduction                            |
|-----------------------------------------|
| Important Notes                         |
| Package Contents                        |
| Software Installation4                  |
| Software Installation from File         |
| Hardware Connection                     |
| Driver Installation                     |
| Working With the Time Machine Software7 |
| User Interface features7                |
| Entering Part Number9                   |
| Part Number Generator9                  |
| Part Programming10                      |
| Tracking ID                             |
| Autodetect Mode10                       |
| Viewing Operation Logs11                |
| Firmware Updates                        |
| Software Updates14                      |
| Troubleshooting15                       |
| The Time Machine fails to start15       |
| Programming generates a FAIL message15  |
| Reporting a bug15                       |
| Disclaimer16                            |

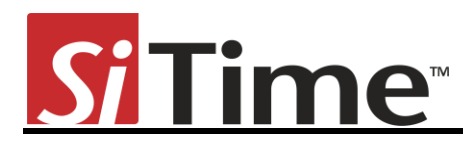

## Introduction

This User's Manual describes the software and hardware features of the Time Machine II (TMII), a portable kit designed for programming SiTime field programmable (FP) oscillators. The Time Machine supports many SiTime oscillator parts, with special socket cards that can accommodate different package sizes.

## **Important Notes**

- Refer to disclaimer section for terms and conditions governing the use TMII and devices programmed on TMII.
- After programming, place samples into an antistatic bag clearly marked "Engineering Samples."
- Samples can only be programmed using specific field programmable (FP) parts for a given oscillator family. Refer to <u>http://www.sitime.com/fp-devices</u> for more information on how to select and order FP parts.
- Please contact your SiTime sales representative for large volume production orders.
- The Time Machine II has not been tested for EMC compliance, EMI radiation susceptibility, or any temperature and humidity cycling. The recommended temperature range is 20°C to 35°C.

## **Package Contents**

Your Time Machine II package consists of the following items:

- 1. SiTime Programmer (1 pcs)
- 2. Socket cards:

Time Machine II comes with three different socket cards. Each adapter board includes two or more sockets for connecting devices in different packages to the main unit for programming. It is possible to remove and insert devices in the socket while the board is connected to the SiTime Programmer

- 3. USB Cable (1 pcs)
- 4. Installation USB Flash drive containing the software
- 5. Quick Start Guide (can also be found on the installation USB Flash drive)
- 6. Samples kit with several devices (enclosed device types may vary; please contact sales for additional units)
- 7. Tweezers for handling small devices manually

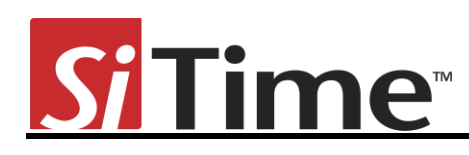

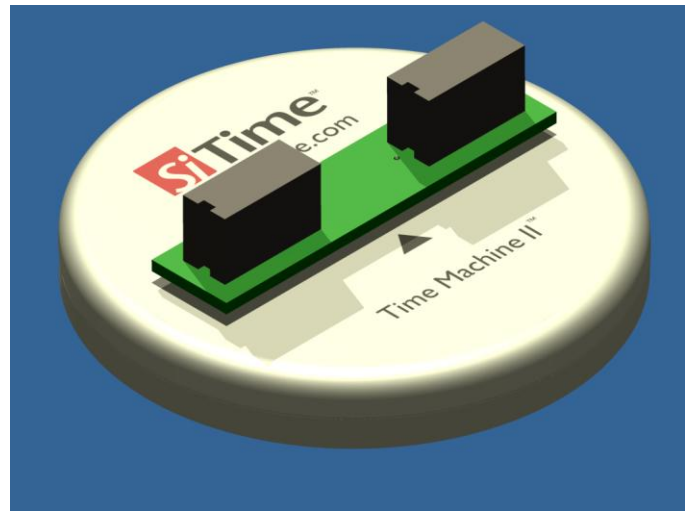

Figure 1: Time Machine II base unit

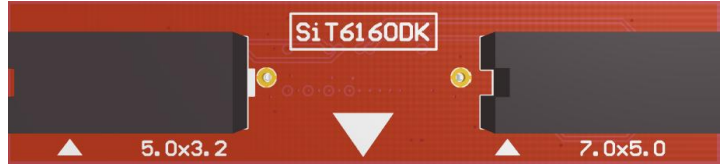

Figure 2: Time Machine socket card SiT6160DK. Supports 5.0mm x 3.2mm and 7.0mm x 5.0mm

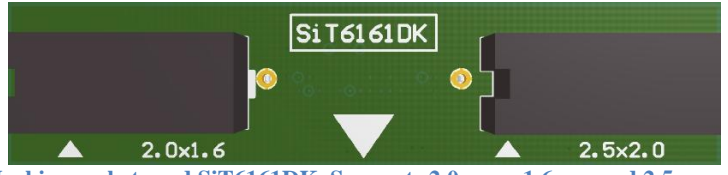

Figure 3: Time Machine socket card SiT6161DK. Supports 2.0mm x 1.6mm and 2.5mm x 2.0mm packages

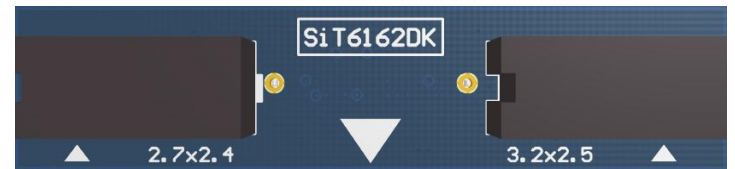

Figure 4: Time Machine socket card SiT6162DK. Supports G package (2.7mm x 2.4mm) and 3.2mm x 2.5mm packages

## **Software Installation**

Insert the software installation USB Flash drive into your PC. Open Windows Explorer, select

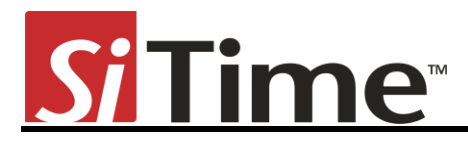

your USB Flash drive and run Setup.exe.

| Si Time<br>www.sitime.com                        | ×       |
|--------------------------------------------------|---------|
| Software Installation                            |         |
| - Time Machine Software                          | Install |
| NET Framework 3.5 Service Pack 1                 | Install |
| Time Machine Documentation                       |         |
| - License                                        | View    |
| - User Manual                                    | View    |
| - Product Registration                           | Go      |
| Web Resources                                    |         |
| - Time Machine Information                       | Go      |
| - Field Programmable Device Information          | Go      |
| - SiTime Product Selector                        | Go      |
| - SiTime Performance and Reliability Information | Go      |
| © 2013 SiTime Corporation. All rights reserved.  |         |

Press Install button right after Time Machine Software.

#### Note:

The Time Machine requires .NET Framework installed on your computer. Install .NET Framework before installing Time Machine Software. Green checkmark will appear if .NET Framework will be present on target PC or after installation completed.

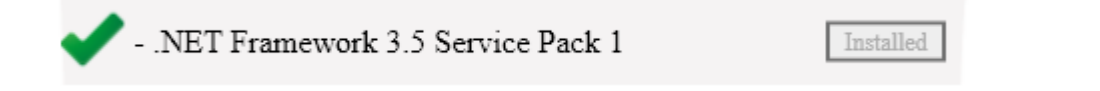

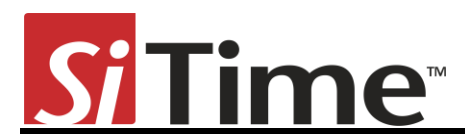

| 😸 SiTime Time Machine Setup |                                                                                                    | 😸 SiTime Time Machine Setup                                      |
|-----------------------------|----------------------------------------------------------------------------------------------------|------------------------------------------------------------------|
| $\odot$                     | Welcome to the SiTime Time Machine<br>Setup Wizard                                                                        | Installing SiTime Time Machine                                   |
|                             | The Setup Wizard will install SiTime Time Machine on your<br>computer. Click Next to continue or Cancel to exit the Setup | Please wait while the Setup Wizard installs SiTime Time Machine. |
|                             | Wizard.                                                                                                    | Status: Copying new files                                        |
|                             |                                                                                                    |                                                                  |
|                             |                                                                                                    |                                                                  |
|                             | Back Next Cancel                                                                                                    | Back Next Cancel                                                 |

After installation will be completed *Time Machine Software* version will be displayed.

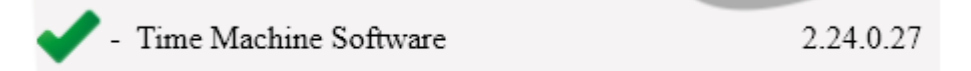

## **Software Installation from File**

If you do not have the installation USB Flash drive, you may download Time Machine software from the <u>TMII product page</u> on SiTime website. In this case, you should install it by double-clicking the setup file and following the on-screen installation instructions.

### **Hardware Connection**

Connect the SiTime Programmer to your PC using the USB cable. The power light will be illuminated.

The first time the SiTime Programmer is connected, the *Windows Found New Hardware* notification will appear. Please wait until driver installation is completed.

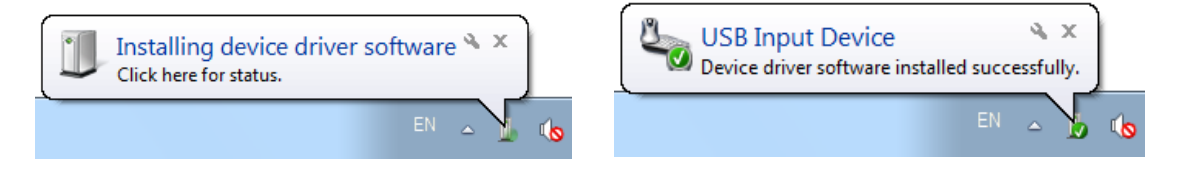

## **Driver Installation**

The first time the software is started the driver installation will be required. Time Machine software will install all required drivers automatically.

© 2013 SiTime Corporation. All rights reserved.

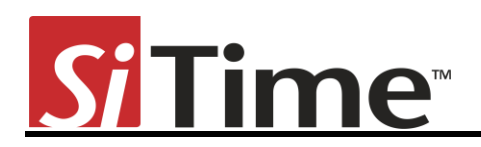

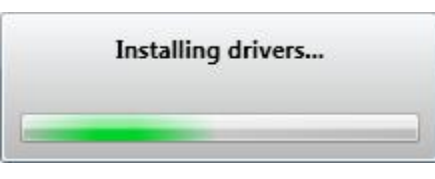

The Windows Security notification window will appear. Please check *Always trust software from "sitime corp"* and press the *Install* button.

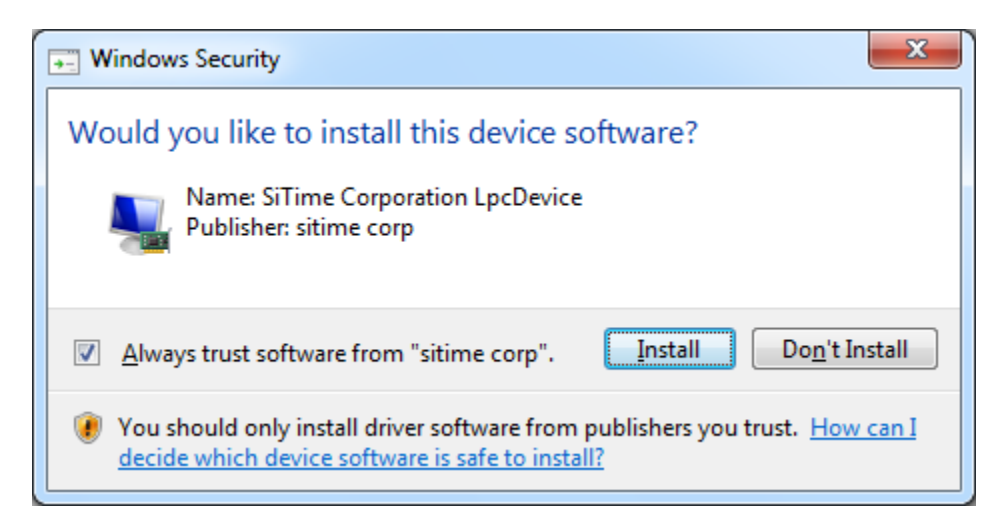

## Working With the Time Machine Software

Starting the software launches the main user interface (UI). The main UI can run with or without the SiTime Programmer connected to the host computer. This allows you to view the programming log history and get software updates without connecting the base unit.

#### User Interface features

The following features are available in the main UI:

- TimeMachine > View Logs launches the log viewer
- TimeMachine > Auto Detect enables/disables parts auto detection mode
- TimeMachine > Exit quits the software
- Help > View Manual opens this User's Manual
- Help > Supported devises shows the list of devices supported by Time Machine
- Help > Register links to registration on SiTime Corp. website (www.sitime.com/time-machine-registration)
- Help > FP Device Refill links to Field Programmable Oscillators page (www.sitime.com/fp-devices)

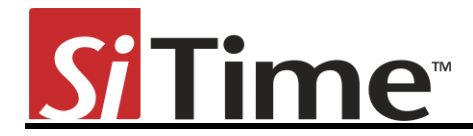

- Help > Get Support opens your email client with a draft of support request e-mail
- Help > Check for Updates checks for software updates (requires internet connection)
- Help > About SW/FW versions , only SW version is shown if the SiTime Programmer is not connected
- Device status shows status of the SiTime Programmer (Connected/Disconnected)
- Operation indicator indicates operation status and results (<u>READY/BUSY/PASS/FAIL</u>)
- Message Window reflects operation result and part detection result.

|                   | Si Time Machine 2.24                                                  | _ x     |            |
|-------------------|-----------------------------------------------------------------------|---------|------------|
| Additional of     | TimeMachine Help                                                      | Program | Channel 1  |
| Part Number field | Part Number Generator — Datasheet Please enter a valid Part Number    | [Ch1]   |            |
| Tracking ID field | Part Number Generator Datasheet Please enter a Tracking ID (optional) | [Ch2]   | Channel 2  |
| Part Number       | Additional Information     Generator button     Datasheet button      | Prog    | ram button |
|                   | Message window                                                        |         |            |
| Device st         | atus Operation indicator                                              |         |            |
|                   | Connected READY<br>The Smart Timing Choice™                           |         |            |

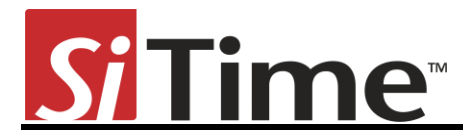

#### **Entering Part Number**

You may type the SiTime Part Number into the *Part Number* field or copy it from another source and paste.

| SiT8209AI-2F-18E-90.000000        | Program |
|-----------------------------------|---------|
| Part Number Generator — Datasheet | [Ch1]   |

If you enter a valid SiTime Part Number, the background of the *Part Number* field becomes green. The background will turn red when the part number is invalid. You cannot program the device with an invalid part number.

#### **Part Number Generator**

The *Part Number Generator* provides an option for generating SiTime part numbers. Click the *Part Number Generator* button on the appropriate Channel. The PN generator window will appear.

| Si Partnumber Generator                              |                                                     |  |  |  |
|------------------------------------------------------|-----------------------------------------------------|--|--|--|
| SiT8209 - Part Number Generator                      |                                                     |  |  |  |
| Frequency (MHz)                                      | 90                                                  |  |  |  |
| Frequency Stability                                  | <pre>     ±10PPM ○ ±20PPM ○ ±25PPM     ±50PPM</pre> |  |  |  |
| Temperature Range                                    | ○ -20 to 70                                         |  |  |  |
| Supply Voltage                                       | ○ 3.3V ○ 2.8V ○ 2.5V <b>③ 1.8V</b>                  |  |  |  |
| Package Size                                         | ○ 2.5x2.0mm                                         |  |  |  |
| Feature Pin                                          | Output Enable O Standby                             |  |  |  |
| SiTime Part number is:<br>SiT8209AI-2F-18E-90.000000 |                                                     |  |  |  |
|                                                      | OK Cancel                                           |  |  |  |

Select the desired part family from the drop down list at the top of the *Partnumber Generator* window. Specify desired frequency and other configuration parameters and click *OK*. The generated part number will be automatically pasted into the *Part Number* field of the appropriate Channel. The *Cancel* button returns you to the Channel view without updating the *Part Number* field.

Page 9

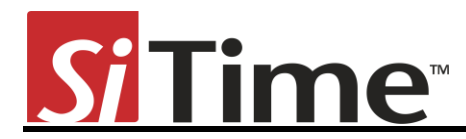

#### **Part Programming**

Once you have entered a valid part number, click the *Program* button to program the part. The programming process result will be reflected in the output window.

If part programming is successful the *Operation indicator* field will show a green <u>PASSED</u> indicator. If the part programming fails the *Operation indicator* field will show a red <u>FAILED</u> indicator. In this case, see the "Programming generates a <u>FAIL</u> message" section of this manual for information about how to proceed. Part Verification is done automatically following any Programming operation.

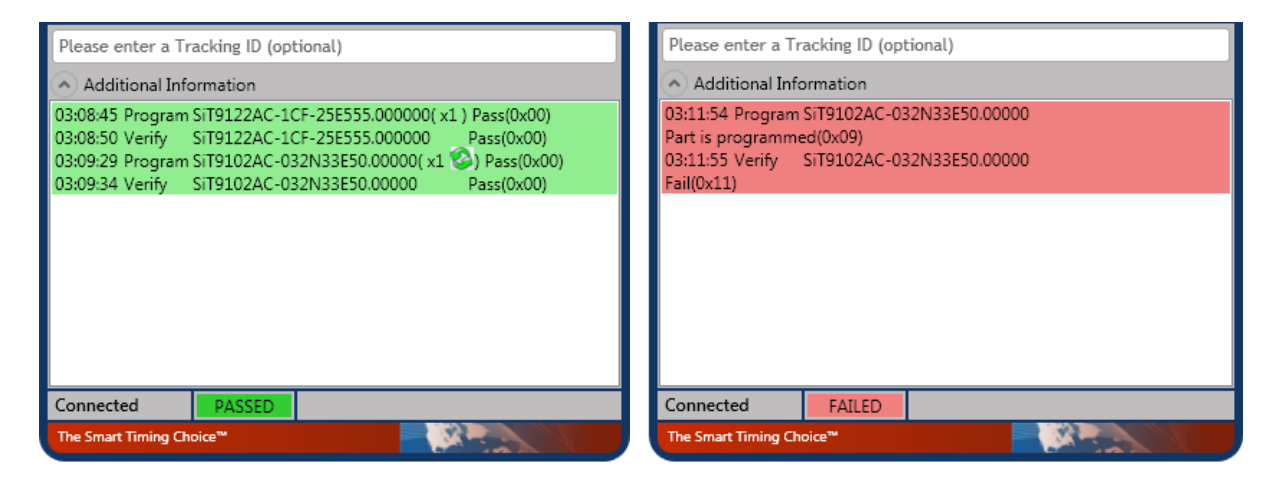

During Programming and Verification procedures the active channel window will dim and all controls in the channel dialog boxes will be disabled. The *Operation indicator* will read <u>BUSY</u>.

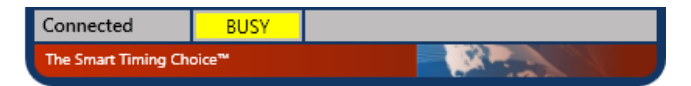

#### **Tracking ID**

The main UI includes an optional *Tracking ID* field to help you track programming history. After entering the part number but before programming, you may enter a text string to be associated with the part. This *Tracking ID* will then be displayed after programming in the *Logs viewer* window.

#### **Autodetect Mode**

To enable Autodetect mode click TimeMachine > Auto Detect. The check mark will be displayed indicating that Autodetect mode is enabled. In Autodetect mode with the SiTime programmer connected, the software will automatically check for the presence of a part on each Channel and bring up an individual channel view for the appropriate channel. An

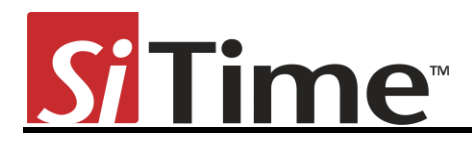

appropriate message will be displayed in the *Message Window* whenever an FP part is detected.

Autodetect mode can be used for part frequency estimation. If an already programmed part is inserted in the socket, the message will display the estimated part frequency.

| Si Time Machine 2.24 — X                                                       |                                                                        |  |
|--------------------------------------------------------------------------------|------------------------------------------------------------------------|--|
| TimeMachine Help                                                               | Si Time Machine 2.24 X                                                 |  |
|                                                                                | TimeMachine Help                                                       |  |
| Please enter a valid Part Number Part Number Generator Datasheet Program [Ch1] | No FP parts are inserted.                                              |  |
| Please enter a Tracking ID (optional)                                          | Please enter a Tracking ID (optional)                                  |  |
| Additional Information                                                         | Additional Information                                                 |  |
| Detected on [Ch1] Partnumber: FP Part                                          | Detected on [Ch1] Partnumber: Unknown/Programmed<br>Freq: 196013620 Hz |  |
| Connected READY                                                                | Connected READY                                                        |  |
| The Smart Timing Choice™                                                       | The Smart Timing Choice™                                               |  |

#### Note:

Autodetect estimated frequency measurement result should not be used for part performance judgment.

#### **Viewing Operation Logs**

Time Machine stores records of all parts programmed and you can access them at any time in order to view programming history. In order to launch the *Log Viewer* please select TimeMachine > View Logs on the main UI.

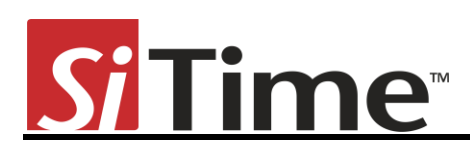

| From<br>Select a date 15 | To<br>Select a da | te 15 All        | on Operation Result      | TrackingID PartNumber      |   |
|--------------------------|-------------------|------------------|--------------------------|----------------------------|---|
| DateTime                 | Operation         | Operation Result | TrackingID               | Part No.                   |   |
| 2/13/2013 4:42:49 PM     | Verify            | Pass             | For Customer #3          | SiT8004AI-83-33E-135.00000 |   |
| 2/13/2013 4:42:46 PM     | Program           | Pass             | For Customer #3          | SiT8004AI-83-33E-135.00000 | - |
| 2/13/2013 4:42:40 PM     | Verify            | Pass             | For Customer #2          | SiT8004AI-83-33E-130.00000 | - |
| 2/13/2013 4:42:37 PM     | Program           | Pass             | For Customer #2          | SiT8004AI-83-33E-130.00000 | _ |
| 2/13/2013 4:42:28 PM     | Verify            | Pass             | For Customer #1          | SiT8004AI-83-33E-126.00000 | _ |
| 2/13/2013 4:42:25 PM     | Program           | Pass             | For Customer #1          | SiT8004AI-83-33E-126.00000 | _ |
| 2/13/2013 4:42:03 PM     | Verify            | Pass             | Tracking ID was not set. | SiT8004AI-83-33E-125.00000 | _ |
| 2/13/2013 4:42:01 PM     | Program           | Pass             | Tracking ID was not set. | SiT8004AI-83-33E-125.00000 | _ |
| 2/13/2013 4:41:23 PM     | Verify            | Pass             | Tracking ID was not set. | SiT8004AI-83-33E-125.00000 |   |

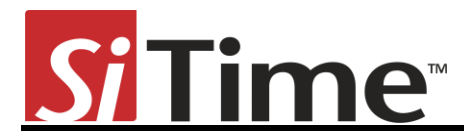

## **Firmware Updates**

The Time Machine may require a firmware update. You will be prompted to apply it during the software launch or when you connect the device.

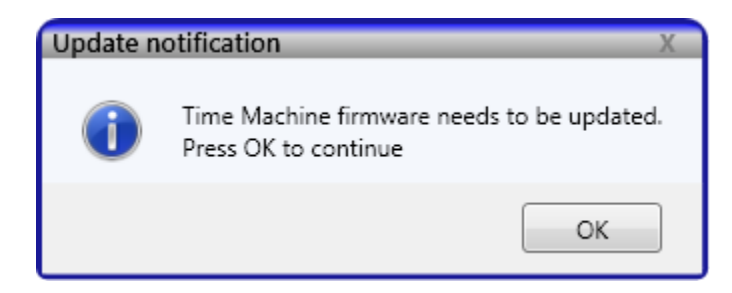

It is strongly recommended that you perform an update immediately. Do not close the application until the update process is complete. The FW update process will start after clicking *OK*.

| Update is in progress. Do not close application | ation! |
|-------------------------------------------------|--------|
| Bootloader: Invoking                            |        |

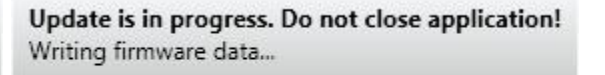

#### Note:

*Windows Found New Hardware* notification may appear during the firmware update. In this case, please wait until driver installation is complete.

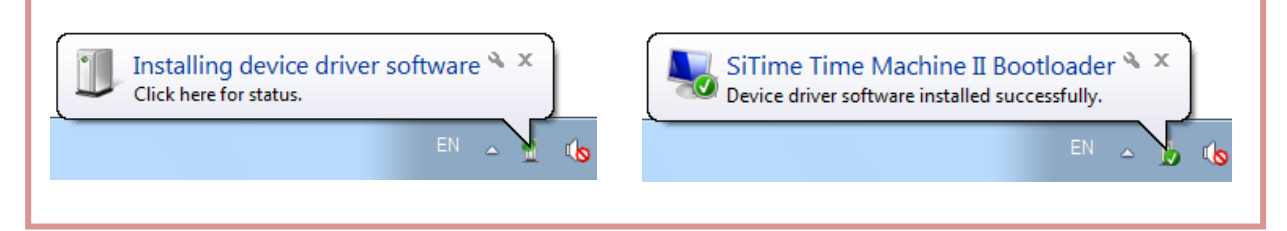

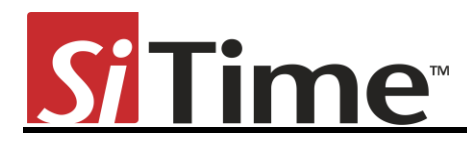

## **Software Updates**

The software will occasionally check for availability of a new software version. This feature requires an internet connection. You can check for updates manually at any time by clicking Help > Check for Updates under the menu in Time Machine software.

| Si Time Machi                   | ne 2.24                       |                  | _ x              |
|---------------------------------|-------------------------------|------------------|------------------|
| TimeMachine Hel                 | p                             |                  |                  |
| Please enter a v<br>Part Number | alid Part Number<br>Generator |                  | Program<br>[Ch1] |
| Please enter a v<br>Part Number | alid Part Number<br>Generator |                  | Program<br>[Ch2] |
| Please enter a Tr               | ookina 10 (ootional           | ate information. |                  |
| Connected                       | READY                         |                  |                  |
| The Smart Timing Cho            | pice™                         |                  |                  |

If a software update is available, press *Yes* to download the update. The installation will start automatically after finishing download process. You will also be notified if your Time Machine software is up-to-date.

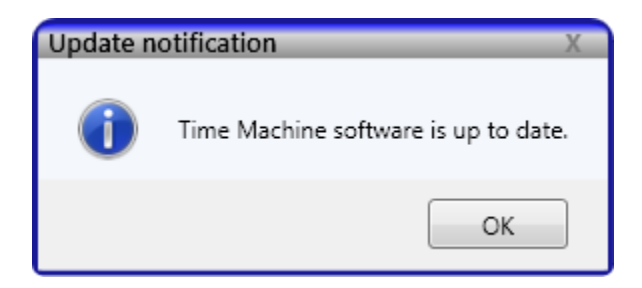

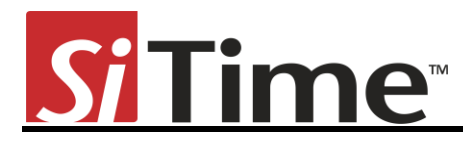

## Troubleshooting

Several common issues may occur while using Time Machine. This section describes how to address them.

#### The Time Machine fails to start

Reinstall the Time Machine software. Run *TimeMachineSetup.msi* from the USB Flash drive or request the Time Machine software via email from SiTime.

#### Programming generates a FAIL message

Make sure you are using an appropriate Field Programmable (FP) part in the correct socket and that part has not been programmed already. If these conditions are met and programming fails, try replacing the device.

## **Reporting a bug**

Time Machine has an automatic crash report sending feature. If the system crashes, please send a report to SiTime. Please provide additional information to help us to analyze and resolve the issue.

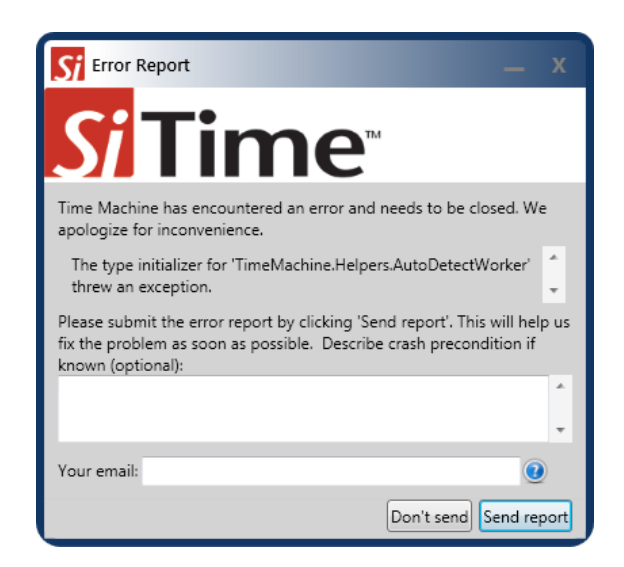

If you find a bug that does not cause the program to crash, or if you have a feature to suggest, please contact SiTime Support at <u>TimeMachineSupport@sitime.com</u>. Please check the Troubleshooting section before reporting an issue.

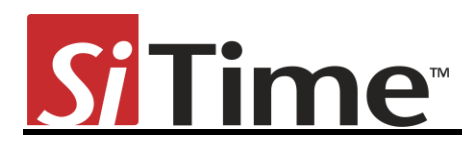

## Disclaimer

- 1. The Time Machine II Programmer and associated hardware (henceforth Platform) are intended for use only with SiTime's MEMS oscillators. This Platform will not program any other manufacturer's programmable oscillators and no attempt to do so should be made.
- 2. The Platform is intended for use for engineering development and evaluation of SiTime's MEMS Oscillators. SiTime does not guarantee or warranty the devices that are programmed on this Platform for qualification or production purposes.
- 3. The Platform should be used in static free environment with good engineering practices.
- 4. This Platform does not fall under the scope of the European Union directives regarding electromagnetic compatibly, FCC, CE or UL and therefore may not meet the technical requirements of these directives.
- 5. THE PLATFORM AND ITS ACCOMPANYING SOFTWARE AND DOCUMENTATION ARE PROVIDED ON AN "AS-IS" BASIS, "WITH ALL FAULTS", AND WITH NO WARRANTY WHATSOEVER. SITIME AND ITS LICENSORS EXPRESSLY DISCLAIMS ALL WARRANTIES, WHETHER EXPRESS, IMPLIED OR STATUTORY, INCLUDING WITHOUT LIMITATION ANY WARRANTIES OF MERCHANTABILITY, FITNESS FOR A PARTICULAR PURPOSE, TITLE, AND NON-INFRINGEMENT. SITIME DOES NOT WARRANT THAT USE OF THE PLATFORM (OR ITS ACCOMPANYING SOFTWARE) WILL BE UNINTERRUPTED OR ERROR-FREE OR THAT DEFECTS WILL BE CORRECTED OR THAT THE PLATFORM (OR ITS ACCOMPANYING SOFTWARE) ARE FREE OF VIRUSES OR OTHER HARMFUL COMPONENTS.
- 6. The user assumes all responsibility and liability for [the] proper and safe handling of the Platform and the associated programmed MEMS Oscillators.
- 7. The user indemnifies SiTime from all claims arising from the handling or use of this Platform and the associated field programmable devices.
- 8. Please contact a SiTime representative if you have any issues or problems with using this Platform.